## 平安银行(个人户)签约绑定操作指引

1. 在 IE 浏览器输入平安银行网址 http://bank.pingan.com/,点击【个人网银登录】。

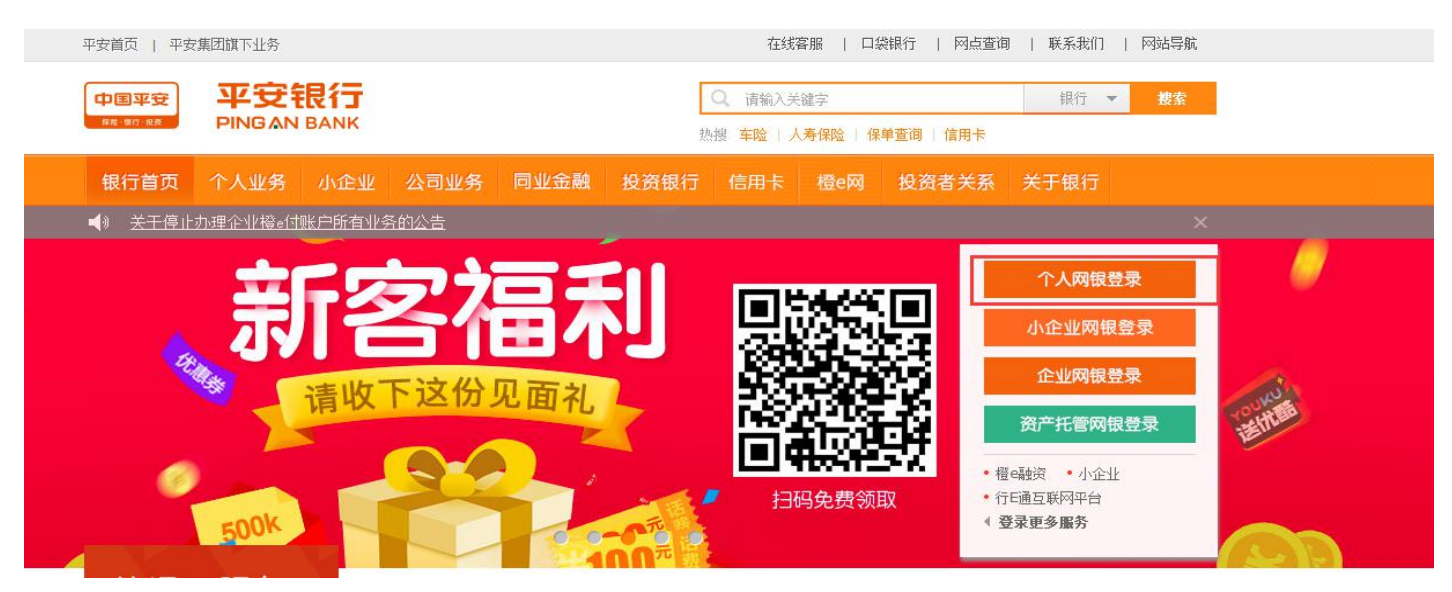

2. 点击【个人网银登录】,输入网银用户名、密码及验证码,点击【登录】。

| 在线路服                   |
|------------------------|
|                        |
| ;/身份证号 忘记一账通用户名?       |
| 志记密码?                  |
| 注册                     |
| 安装 UKey管理工具,建议使用 网银助手。 |
|                        |

3. 点击"投资理财"--"商品交易所"

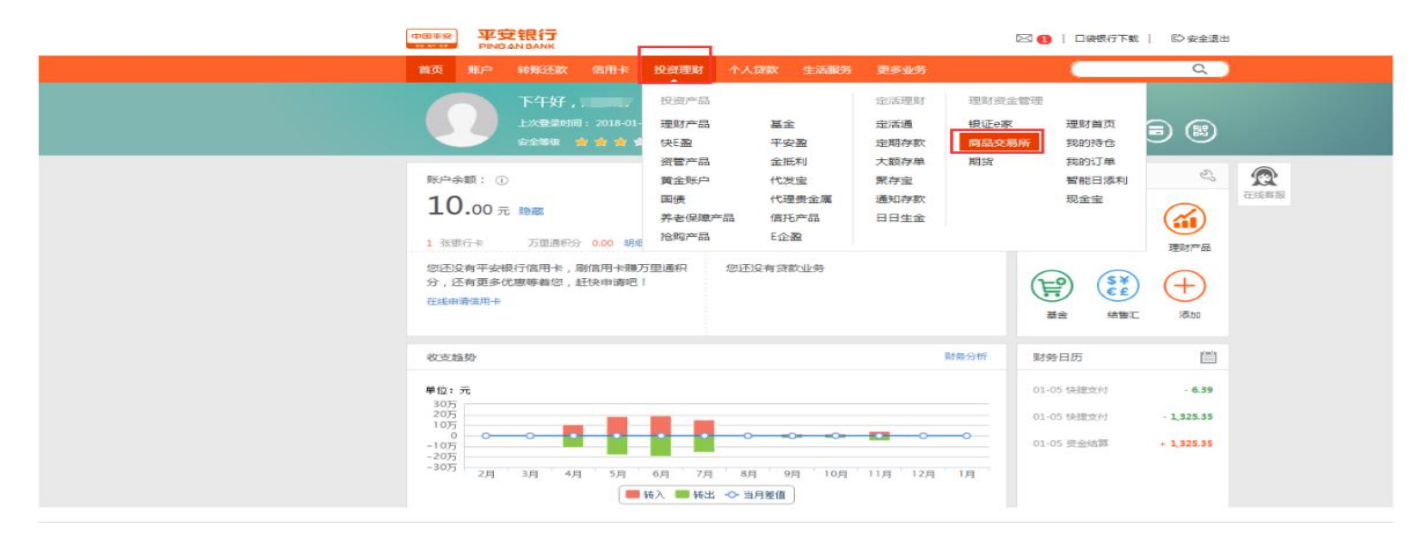

٢

4. 选择"浙江阿特多多知识产权交易中心",点击【签约】。

|           | X 16用卡 投資理则    |                         | ~        |
|-----------|----------------|-------------------------|----------|
| 签约        | 名称:浙江阿特多多      | 查询                      |          |
| 解约        | 序号             | 商品交易所                   | 操作       |
| 银行账户转交易账户 | 1              | 南京金网艺购电子商务有限公司          | 签约       |
| 交易账户转银行账户 | 2              | 成都文化产权交易所               | 盔约       |
| 资金划转明细查询  | 3              | 江苏结算 (南京文化艺术产权交易所有限公司)  | 签约       |
| 银行账户维护    | 4              | 金网易购                    | 签约       |
| 余额查询      | 5              | 广东省贵金属交易中心有限公司          | 签约       |
|           | 6              | 北京大宗商品交易所有限公司           | 签约       |
|           | 7              | 南方文化产权交易中心              | 签约       |
| 8         |                | 渤海商品交易所                 | 签约       |
|           | 9              | 上海文化产权交易所股份有限公司         | 签约       |
|           | 10             | 江苏结算 ( 江苏中苏商品交易中心有限公司 ) | 签约       |
|           |                | ▲上一页 1 2 3 4 … 19 20    | 21 下一页 🕨 |
|           | 追越埠 <u>来</u> 。 |                         |          |

5. 输入相关信息,点击【下一步】。

| 首页 账户 转账还    | 数 信用卡 投资理财 个人1   | 流散 生活服务 更多业务                | Q           |
|--------------|------------------|-----------------------------|-------------|
| 签约           | 名称: 浙工           | 查询                          | 会社会部        |
| 解约           | 序号               | 商品交易所                       | 操作          |
| 银行账户转交易账户    | 1                | 浙江阿特多多知识产权交易中心              | 签约          |
| 交易账户转银行账户    |                  |                             |             |
| 资金划转明细查询     | 温馨提示:            |                             |             |
| 银行账户维护       | • 商品交易所账户签约只支持居民 | 身份证、解放军军官证、护限、港演台居民通行证、外国公民 | 其他证件五种证件类型。 |
| <b>◇新吉</b> 海 |                  |                             |             |

## 6. 输入相关信息,点击【确定】。

| 首页 账户                                                                                                    | 转账还款 信用                                                                                                    | 卡投资理财        | 个人贷款                                          | 生活服务 更多业务                                                                                                    |                                                                                                    |                                             | 9      |
|----------------------------------------------------------------------------------------------------|----------------------------------------------------------------------------------------------------|--------------|-----------------------------------------------|----------------------------------------------------------------------------------------------------|----------------------------------------------------------------------------------------------------|---------------------------------------------|--------|
| 签约                                                                                                    | 签约                                                                                                    |              |                                               |                                                                                                    |                                                                                                    |                                             |        |
| 解约                                                                                                    |                                                                                                    |              |                                               |                                                                                                    | 1 信写信息                                                                                                    |                                             | ta st  |
| 银行账户转交易                                                                                                    | 账户                                                                                                    |              |                                               |                                                                                                    | •                                                                                                    |                                             |        |
| 交易账户转银行                                                                                                    | 账户                                                                                                    | 交            | 易平台: 浙江                                       | 阿特多多知识产权交易中心                                                                                                    |                                                                                                    |                                             |        |
| 资金划转明细查                                                                                                    | 司                                                                                                    | * 354        | 的账号: 62                                       | 30****9452[] 杭州市                                                                                                    | ~                                                                                                    |                                             |        |
| 银行账户维护                                                                                                    |                                                                                                    | * 숙          | 员代码: 85                                       | 55000773                                                                                                    |                                                                                                    |                                             |        |
| 余额查询                                                                                                    |                                                                                                    |              |                                               | 已阅读并同意《客户服务                                                                                                    | HX2>                                                                                                    |                                             |        |
|                                                                                                    |                                                                                                    |              |                                               | T-th                                                                                                    | -                                                                                                    |                                             |        |
|                                                                                                    |                                                                                                    |              |                                               | F 32 43                                                                                                    |                                                                                                    |                                             |        |
| 中国非安<br>10-07-08                                                                                                  | 平安银行<br>PINGAN BANK                                                                                                    |              |                                               |                                                                                                    | 2                                                                                                    | 口袋銀行下戴   D 安全通道                             | н      |
| 中国非量           首页           签约           解约                                                                       | 平安银行<br>PINCAN BANK<br>账户 等账还款                                                                                              | 信用卡 投资       | 理财 个人贷款                                       | 生活影響 東多业务                                                                                                    | ≥ <b>e</b>                                                                                                    |                                             | H<br>T |
| 中国#第<br>首页<br>至约<br>解约<br>银行                                                                                      | 平安银行<br>PRICAN BANK           账户         朱熊还教            朱熊还教                                                               | 信用卡 投资<br>签约 | 建财 个人贷款                                       | 生活服务 更多业务                                                                                                    | ▲ 100 (100 (100 (100 (100 (100 (100 (100                                                                                                    | 口典銀行下紙   『D 安全通                             | H<br>T |
|                                                                                                    | <b>平安银行</b><br>PINGAN SANK<br>単户 特殊还数<br>影户<br>特殊交易账户<br>影中转根行账户                                                            | 信用卡 投资       | <b>理财 个人贷款</b><br>交易平<br>签约张                  | 生活服务 更多业务<br>台: 浙江同時多多知识 <sup>。</sup> (2)<br>号: 623 <sup>9452</sup>                                                                                                    |                                                                                                    | D 典表行下載   D 安全通。                            | H N    |
| 中国半年           首页           至约           契约           段行           交易           資金                                | 平安银行<br>PINGANSANK           東户         装業法数           東戸         装業法数           水戸誌交易账户           水戸誌祝行账户           別時明細宣词 | 信用卡 投资<br>签约 | (現) 个人贷款<br>交易平<br>签约账<br>客户姓                 | 生活取労 更多业务<br>台: 浙江同時多多知识中役3<br>号: 623****9452<br>名: 赵志剛                                                                                                    | ▲ 日 ● 単子供用 ● 単子供用 ● 単一 ● 単一 ● 単一 ● 単一 ● 単一 ● 単 ● 単 ● | D無限行下載   D 安全語:                             | H<br>P |
| 中国半年<br>吉贞<br>第約<br>第約<br>一<br>第約<br>一<br>一<br>一<br>二<br>二<br>二<br>二<br>二<br>二<br>二<br>二<br>二<br>二<br>二<br>二<br>二 | <b>平安银行</b><br>PNCAN BAAK<br>東戸 特殊还数<br>単戸转交易账户<br>単戸转板行账户<br>別時明畑童询<br>影户進护                                                | 備用卡 投资<br>签约 | <b>選                                     </b> | 生活服務 更多业务     セルターン     ビック     ボック     ボック     デッ     デッ     デー     デー     デー     デー     デー     デー | ☑ ④ ● 集写信号 (易中心)                                                                                                    | 日無限行死戦   (D)安全港                             | ł      |
|                                                                                                    | <b>平安银行</b><br>PINGAN SANK<br>東戸 特殊活致<br>ド户转校 58 新 户<br>新中期 相直询<br>新中 地力                                                    | 信用卡 投资<br>签约 | (2) 个人贷款<br>交易平<br>签约账<br>查户姓<br>证件要          | 生活取発 更多业务<br>合: ※江阿特多多知识での<br>号: 623***9452<br>名: 赵志樹<br>型: 居民身份正<br>時: 330602****                                                                                                    | 2 €                                                                                                    | D映銀行TNU   DP会全部<br>2 時以 ><br>2 時以 ><br>合 売成 |        |
| 中国中<br>主<br>二<br>二<br>二<br>二<br>二<br>二<br>二<br>二<br>二<br>二<br>二<br>二                                              | 平安银行           第户         转来还数           第户         转来还数           第户         转来还数                                          | 備用★ 投资 签约    | · · · · · · · · · · · · · · · · · · ·         | 生活彫第 更多业务<br>会: 2611同時多多知识产校3<br>会: 262****9452<br>会: 私市期<br>型: 居民身份证<br>弱: 330602****                                                                                                    | ▲ 日本 ● ▲日本 ● ▲日本 ●                                                                      | 口奈銀行下載   100 安全道:                           |        |

7. 页面出现提示"商品交易所存管业务签约成功",即成功。

| 中国平安     平安银行     返回旧版   図 ①   平安橙子   口袋银行下载   我要推荐   ◎ 安全退出       PING AN BANK     ジョロ版   図 ①   平安橙子   口袋银行下载   我要推荐   ◎ 安全退出 |          |                |      |  |  |  |
|----------------------------------------------------------------------------------------------------|----------|----------------|------|--|--|--|
| 首页 账户 转账还款                                                                                                    | 信用卡 投资理财 | 个人贷款 生活服务 更多业务 | ۵.)  |  |  |  |
| 签约                                                                                                    | 签约       |                | 2    |  |  |  |
| 解约                                                                                                    |          | $\sim$         | 在线客服 |  |  |  |
| 银行账户转交易账户                                                                                                    |          | 商品交易所存管业务签约成功! | 意见反馈 |  |  |  |
| 交易账户转银行账户                                                                                                    |          | 银行账户转交易账户      |      |  |  |  |
| 资金划转明细查询                                                                                                    |          |                |      |  |  |  |
| 银行账户维护                                                                                                    |          |                |      |  |  |  |
| 余额查询                                                                                                    |          |                |      |  |  |  |